## Packungsinhalt

- 1. Prestigio E-Book
- 3. USB-Kabel
- 5. Ohrhörer

## 2. Garantiekarte

4. Kurzanleitung

- <u>Einführung</u>
- 1. Netz ein/aus
- 2. Bestätigen
- 3. Nach oben/Lauter
- 4. Nach unten/Leiser
- 5. Vorherige Seite/Track
- 6. Nächste Seite/Track
- 7. Musik-Modus
- 8. Modus-Taste
- 9. Zurück/Abbruch-Taste
- 10. Vergrößern/Verkleinern-Taste
- 11. Bild nach oben
- 12. Bild nach unten
- 13. LED-Anzeige
- 14. Numerische Taste
- 15. Reset-Taste
- 16. Kopfhöreranschluss
- 17. Mikro-USB-Anschluss
- 18. Mikro-SD-Steckplatz

### Erste Schritte

#### 1. Laden

- Der Ladevorgang dauert ca. 4 Stunden. Danach ist das Gerät vollständig aufgeladen.
- Verbinden Sie den USB-Anschluss des Host-PC und das Gerät mit dem für das Laden vorgesehenen USB-Kabel.
- Bitte laden Sie das Gerät auf, sobald die Batterieleistung nachlässt.
- Beim Laden unter VISTA/WIN7 darf das Gerät nicht bedient werden.

#### 2. Einschalten/Ausschalten

• Halten Sie die Netztaste gedrückt, um das Gerät ein- bzw. auszuschalten.

#### 3. Wiederherstellung

- Stellen Sie das Gerät mit der Reset-Taste zurück, wenn es nicht richtig startet oder nicht richtig funktioniert.
- 4. Gebrauch einer Mikro-SD-Karte (nicht inbegriffen)

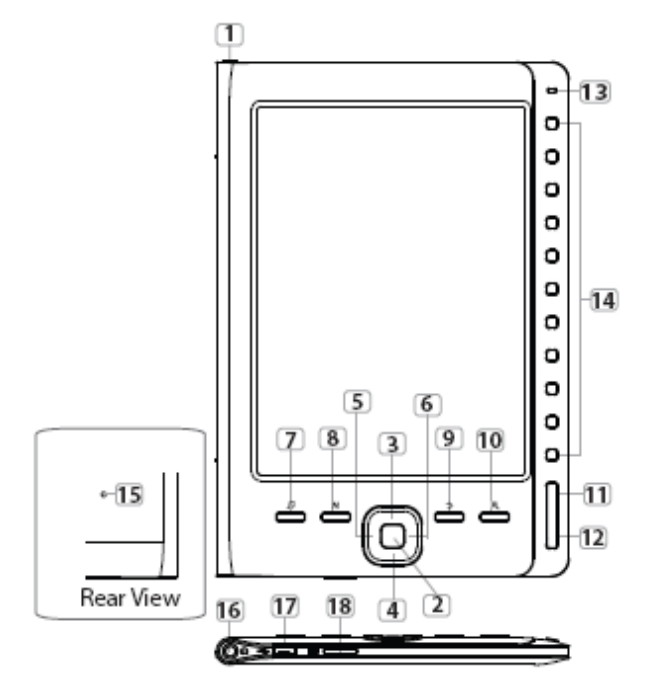

• Das Gerät unterstützt Mikro-SD-Karten, die in den Mikro-SD-Steckplatz eingesetzt werden.

# Grundlegende Bedienung

Halten Sie die Netztaste gedrückt, um das Gerät einzuschalten. Das Hauptmenü öffnet sich automatisch. Es besteht aus den sieben folgenden Bereichen: **Historie**, **Buch, Musik, Bild, Datei-Explorer, Systemeinstellungen** und **Benutzerhandbuch**. Benutzen Sie die Richtungstasten, um den gewünschten Bereich auszuwählen und bestätigen Sie Ihre Auswahl mit der **Bestätigen-Taste**. Oder drücken Sie eine **Numerische Taste**, um direkt zum gewünschten Bereich zu wechseln.

### 1. Historie

- Drücken Sie die Bestätigen-Taste oder eine Numerische Taste, um die Historie zu öffnen und eine Liste der bereits gelesenen Dateien anzuzeigen.
- Benutzen Sie die Auf/Ab-Tasten, um die gewünschten Dateien auszuwählen und öffnen Sie die Dateien mit der Bestätigen-Taste. Oder drücken Sie eine Numerische Taste, um die Dateien direkt zu öffnen. Mit der Zurück/Abbrechen-Taste gelangen Sie zurück.
- Drücken Sie die Zoom-Taste, um den Bildschirminhalt zu vergrößern oder zu verkleinern. Mit der Auf/Ab-Taste oder den Richtungstasten können Sie direkt zur gewünschten Seite springen.
- Drücken Sie die M-Taste, um das Untermenü zu öffnen. Benutzen Sie die Richtungstasten, um die gewünschte Funktion auszuwählen und öffnen Sie diese mit der Bestätigen-Taste. Oder drücken Sie eine Numerische Taste, um die Dateien direkt zu öffnen.
- Drücken Sie die Vorherige Seite-Taste, wenn die Liste der bereits gelesenen Dateien angezeigt wird, um die Historiendaten zu löschen. Heben Sie JA hervor und bestätigen Sie Ihre Auswahl mit der Bestätigen-Taste. Mit der Zurück/Abbrechen-Taste können Sie den Vorgang abbrechen. Hinweis:

Wenn Dateien auf der Mikro-SD-Karte gespeichert wurden, werden sie auch nach Entfernen der SD-Karte noch in der Liste der kürzlich geöffneten Dateien angezeigt. Allerdings können die Dateien nicht geöffnet werden, wenn die SD-Karte herausgenommen wurde.

### 2. Buch

Sechs verschiedene Formate werden unterstützt, darunter .txt, .html, .pdb, .fb2, epub, .pdf usw. Bitte vergewissern Sie sich, dass es sich bei Ihren Dateien **nicht** um DRM-geschützte Dateien handelt, da diese vom E-Reader nicht gelesen werden können.

 Benutzen Sie die Richtungstasten, um die gewünschte Datei auszuwählen und öffnen Sie diese mit der Bestätigen-Taste. Oder drücken Sie eine **Numerische Taste**, um die Datei direkt zu öffnen. Mit der **Auf/Ab-Taste** oder den Richtungstasten können Sie direkt zur gewünschten Seite springen.

- Drücken Sie im Bildschirm Buch auf die M-Taste, um die Suchfunktion zu öffnen.
- Drücken Sie während der Textanzeige die Zoom-Taste, um den Bildschirminhalt zu vergrößern oder zu verkleinern. Mit der Auf/Ab-Taste oder den Richtungstasten können Sie direkt zur gewünschten Seite springen. Hinweis:

Das Zoomfenster ist nur im .pdf-Dateiformat zu sehen.

 Drücken Sie die M-Taste, um das Untermenü Buch zu öffnen. In diesem Bereich stehen Ihnen sieben verschiedene Optionen zur Verfügung, darunter Seiten springen, Lesezeichen hinzufügen, Lesezeichen öffnen, Lesezeichen löschen, Anzeigemodus, Browser-Modus und Blätterintervall. Öffnen Sie eine Option mit der Bestätigen-Taste/einer Numerischen Taste oder wählen Sie die Zurück/Abbrechen-Taste, um in den Textmodus zurück zu gelangen.

#### Hinweis:

Die Funktion gilt nur für die Dateiformate .txt, .html, .pdb, .fb2, .epub.

• Das Gerät kann manuell um 90° nach links oder rechts gedreht werden, um den Text waagrecht anzuzeigen.

#### Anmerkung:

Die Funktion gilt nur für die Dateiformate .txt, .html, .pdb, .fb2, .epub.

#### 3. Musik

- Es werden nur die Dateiformate MP3, AAC, WMA, OGG, FLAC, WAV unterstützt.
- Benutzen Sie im Bildschirm Alle Musik die Richtungstasten, um die gewünschte Datei auszuwählen und öffnen Sie diese mit der Bestätigen-Taste. Oder drücken Sie eine Numerische Taste, um die Datei direkt zu öffnen. Drücken Sie die M-Taste, um die Suchfunktion zu öffnen.
- Bei der Wiedergabe von Musik übernehmen die Richtungstasten folgende Funktionen.

Links: Zur vorherigen Option/Zurückspulen Rechts: Zur nächsten Option/Vorspulen Auf: Lauter Ab: Leiser

- Drücken Sie während der Musikwiedergabe die M-Taste, um das Untermenü
  Musik zu öffnen. Für verschiedene Wiedergabequalitäten gibt es vier
  Wiedergabearten: Wiederholung, Wiedergabe, EQ Sel und MSEQ.
- Drücken Sie während der Musikwiedergabe auf die
  Zurück/Abbrechen-Taste, um den Hintergrundmusikmodus zu öffnen und Musik zuhören, während Sie das Gerät benutzen. Um diesen Modus zu

beenden, drücken Sie die **Musikmodus-Taste**, um den Bildschirm für Musikwiedergabe zu öffnen und die Musikwiedergabe mit der

### Bestätigen-Taste zu unterbrechen.

### Hinweis:

Für den Hintergrundmusikmodus muss die Musikwiedergabe zuerst eingestellt werden. Die Funktion gilt nur für die Dateiformate .txt, .html, .pdb, .fb2, .epub.

### 4. Bild

- Es werden nur Bilder in den Formaten .JPEG und.BMP unterstützt. Alle anderen Dateiformate werden nicht dargestellt.
- Benutzen Sie im Bildschirm Fotos die Richtungstasten, um die gewünschte Datei auszuwählen und öffnen Sie diese mit der Bestätigen-Taste. Oder drücken Sie eine Numerische Taste, um die Datei direkt zu öffnen. Drücken Sie die M-Taste, um die Suchfunktion zu öffnen. Mit der Auf/Ab-Taste können Sie direkt zur gewünschten Seite springen.
- Drücken Sie während der Fotowiedergabe auf die M-Taste, um das Untermenü zu öffnen, in dem Ihnen zwei Suchmöglichkeiten zur Verfügung stehen.

### 5. Datei-Explorer

- Wählen Sie eine Datei auf der Flash- oder SD-Karte und drücken Sie die Bestätigen-Taste, um die Datei zu öffnen. Oder drücken Sie eine Numerische Taste, um die Datei direkt zu öffnen.
- Mit den Richtungstasten können Sie die gewünschte Datei auswählen, und mit der Auf/Ab-Taste können Sie direkt zur gewünschten Seite springen. Mit der Bestätigen-Taste öffnen.

### 6. Systemeinstellungen

Blättern Sie mit den Richtungstasten durch acht verschiedene Optionen, z. B. Sprache, Uhrzeit, Kalender, Einstellungen für zuletzt geöffnete Datei, Bildschirmaktualisierungsmodus, Einstellungen für Abschaltautomatik, Standardwerte wiederherstellen und Systeminformationen. Öffnen Sie eine Option mit der **Bestätigen-Taste**/einer **Numerischen Taste** oder wählen Sie die **Zurück/Abbrechen-Taste**, um zurück zu gelangen.

### 7. Benutzerhandbuch

Es gibt eine elektronische Version des gedruckten Handbuchs, die auf dem Gerät gelesen werden kann. Wählen Sie im Hauptmenüschirm die Option **Benutzerhandbuch** und öffnen Sie das Handbuch mit der **Bestätigen-Taste**.

# Technische Daten

Display6-Zoll-E-Ink-Display, 800x600 PixelSpeichervermögenEigenspeicher: 2 GB

|                    | Unterstützt Micro SD/SDHC, bis zu 32 GB (FAT-Format) |
|--------------------|------------------------------------------------------|
| Unterstützte       | E-Book: txt, pdb, pdf, epub, fb2, html, wtxt, lrc    |
| Mediendateiformate | Audio: mp3, wma, wav, ogg, flac, aac                 |
|                    | Photo: jpg, bmp                                      |
| Batteriestandzeit  | 4000 Seiten (ca. 20 Stunden)                         |
| Netzversorgung     | über USB (DC 5V, 1A optional)                        |
| Mindestsystemanfor | Windows XP, Vista, 7                                 |
| derungen           | Mac OS 10.6                                          |
| Physikalische      | Maße: ca. 172,5 x 120,6 x 9 mm                       |
| Eigenschaften      | Gewicht: ca. 169,2 g                                 |

## **Technischer Support und Garantiebedingungen**

Für Hinweise zum technischen Support und zu den Garantiebedingungen besuchen Sie bitte www.prestigio.com bzw. beachten Sie die beigefügte Garantiekarte.

# <u>Haftungsausschluss</u>

Alles Mögliche wurde unternommen, um die Richtigkeit und Vollständigkeit der in dieser Gebrauchsanweisung gebotenen Informationen zu garantieren. Für Fehler und fehlende Angaben kann keine Haftung übernommen werden. Prestigio behält sich das Recht auf nicht angekündigte Änderungen an den hier beschriebenen Produkten vor.